# Instructivo para la Generación de Pase de Ingreso para el Segundo Examen de Selección y Diagnostico EXANI-II 2019

Paso 1. Entra a |la siguiente dirección http://registroenlinea.ceneval.edu.mx/RegistroLinea/indexCerrado.php

| <b>₩</b><br>CEP                                                                                                    | сынко имсоич<br>и милосима<br>и поисосонализова AC. Una buena medida para<br>EVAL®                                                                                                    | educar mejor                                   |  |  |
|----------------------------------------------------------------------------------------------------|----------------------------------------------------------------------------------------------------|------------------------------------------------|--|--|
| BIENVENIDOS AL REGISTRO EN LÍNEA                                                                                                    |                                                                                                    |                                                |  |  |
| AVISO DE PRIVACIDAD                                                                                                    |                                                                                                    |                                                |  |  |
| CENTRO NACIONAL DE EVALUACIÓN PARA LA EDUCACIÓN SUPERIOR A,C., con domicilo en Av. camino al Desierto de los teones (Altravieta) # 19 Col. San Ángel, Del. Átearo Obregón, C.P. 01000, Hénico, D.F., utilizará sus datos<br>personales agui reclasdos para análisis estáluticos, contadardo para información acerca del<br>tratamiento y de los derechos que puede hacer valer, usted puede acceder al aviso de privacidad completo <u>anol</u> . |                                                                                                    |                                                |  |  |
|                                                                                                    | INGRESE LOS SIGUIENTES DATOS:                                                                                                    |                                                |  |  |
| Institución:                                                                                                    | INSTITUTO TECNOLÓGICO DE ESTUDIOS SUPERIORES DE ZAMORA                                                                                                    | •                                              |  |  |
| Matricula:                                                                                                    | 000000                                                                                                    |                                                |  |  |
| Programa/Carrera:                                                                                                    | Seleccione el Programa / Carrera-                                                                                                    |                                                |  |  |
| Campus/Escultades/Escuelas donda desas inscribirses                                                                                                    | Seleccione el Programa / Carrera                                                                                                    |                                                |  |  |
| campas, racatadas, escacias donae desca inscribitse.                                                                                                    | CP - CONTADOR PÚBLICO                                                                                                    |                                                |  |  |
|                                                                                                    | EGEL-CP - CONTADOR PUBLICO                                                                                                    |                                                |  |  |
| Una vez registrado, usted mismo podrá hacer ediciones a sus dat                                                                                                    | EVEL-10-INFORMETINI CONTROL INFORMAL<br>EVELOSE INFORMETINI CONTROLACIÓN<br>EL INGENERÍA ELO CENTROLACIÓN<br>DEL INGENERÍA EN CENTROLACIÓN EXPRESARIAL<br>EXELLIA INGENERÍA EN CENTROLACIÓN EXELENTRAS<br>ILLA INGENERÍA EN INDUSTRIA SULIMENTARIAS<br>ISO UNDENERÍA EN SISTEMAS CONTRACIONALES<br>ELO UNDENERÍA EN SISTEMAS CONTRACIONAS DE LA INFORMACIÓN Y COMUNICACIONES<br>EDELITIO - INGENERÍA EN TECNOLOGÍAS DE LA INFORMACIÓN Y COMUNICACIONES | esar los datos de esta pantalla.               |  |  |
| Av. Camino al Desierto de los Leones (Altavista) 19, Col. San Ángel, Deleg. Álvaro Obre                                                                                                    | II - INGENIERÍA INDUSTRIAL                                                                                                    | Términos de uso   Políticas de privacidad      |  |  |
| 01000, México, D.F.<br>Tel. 01(55) 3000-8700 LADA sin costo 01 800 624 2510                                                                                                    | EGEL-II - INGENIERIA INDUSTRIAL<br>EGEL LEA - LICENCIATURA EN ADMINISTRACIÓN DE EMPRESAS                                                                                                    | 2017 CENEVAL®<br>Todos los derechos reservados |  |  |
| Tel. 01(55) 3000-8700 LADA sin costo 01 800 624 2510                                                                                                    | EGEL-LEA - LICENCIATURA EN ADMINISTRACIÓN DE EMPRESAS                                                                                                    | Todos los derechos reservados                  |  |  |

#### Paso 2.

- En Institución, desplegué la ventana y seleccione: INSTITUTO TECNOLÓGICO DE ESTUDIOS SUPERIORES DE ZAMORA.
- En matricula, debe escribir los 6 números de su ficha del aspirante, el cual se encuentra en el recuadro de la parte superior izquierda de su ficha de selección.
- En programa/carrera, desplegué nuevamente la ventana que ahí se encuentra y seleccione la carrera a estudiar:
  - CP CONTADOR PUBLICO
  - IE INGENIERÍA ELECTRÓNICA
  - IGE INGENIERÍA EN GESTIÓN EMPRESARIAL
  - IIA INGENIERÍA EN INDUSTRIAS ALIMENTARIAS
  - ISC INGENIERÍA EN SISTEMAS COMPUTACIONALES
  - ITICS INGENIERÍA EN TECNOLOGIAS DE LA INFORMACION Y COMUNICACIONES
  - II INGENIERÍA INDUSTRIAL
- En Campus/Facultades/Escuelas donde desea inscribirse, debe seleccionarse INSTITUTO TECNOLÓGICO DE ESTUDIOS SUPERIORES DE ZAMORA.
- Una vez que los datos son correctos proceda a dar click en Aceptar.

#### Paso 3.

- En la siguiente pantalla deberá aparecer tu nombre y deberás de **elegir una contraseña**, colócala en el recuadro y vuélvala a confirmar.
- Dar Aceptar.

| CENEVAL®                                                                                                    | educar mejor                                                                                       |  |  |  |
|----------------------------------------------------------------------------------------------------|----------------------------------------------------------------------------------------------------|--|--|--|
| Examen Nacional de Ingreso a la Educación Superior                                                                                                    |                                                                                                    |  |  |  |
| EXANLI                                                                                                    |                                                                                                    |  |  |  |
| Si el nombre que aparece a continuación no es el suyo; por favor, presione el botón <u>"Regresar"</u> y verifique sus datos.                                                                                                    |                                                                                                    |  |  |  |
| Al ser la primera vez que entra a su cuenta, es necesario que genere una contraseña antes de continuar. <b>Apunte esta contraseña en un</b><br>Iugar seguro, ya que a través de ella podrá regresar al sistema a editar su registro o recuperar su pase de ingreso |                                                                                                    |  |  |  |
| La contraseña es libre, alfanumérica y deberá contar con un mínimo de 4 caracteres.                                                                                                    |                                                                                                    |  |  |  |
| Nombre: GOVEA MARIANO LUIS ANGEL Contraseña : Confirmación                                                                                                    |                                                                                                    |  |  |  |
| Aceptar                                                                                                    | Regresar                                                                                           |  |  |  |
| Av. Camino al Desierto de los Leones (Altavista) 19, Col. San Ángel, Deleg. Álvaro<br>Obregón, C.P. 01000, México, D.F.<br>Tel. 01(55) 5322-9200 LADA sin costo 01 800 624 2510                                                                                    | <u>Términos de uso   Políticas de privacidad</u><br>2011 CENEVAL@<br>Todos los derechos reservados |  |  |  |

Paso 4. Dar clik al link Editar su registro al examen, se encuentra en letras color naranja.

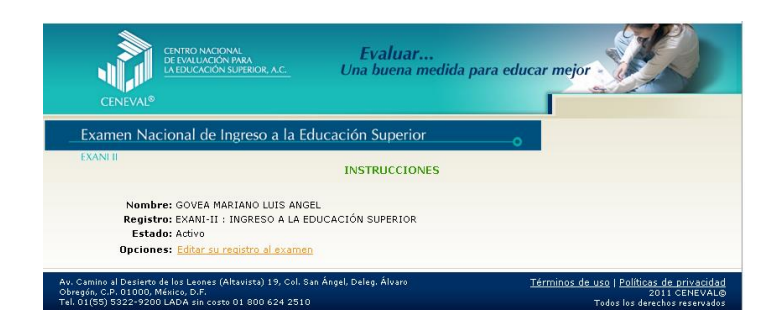

Paso 5. Llenar totalmente las 5 secciones o bloques siguiendo las instrucciones de cada uno, al terminar dar un clik en Siguiente.

| CENEVAL                                                                                                    | ERRED VACONNE<br>ERRED VACONNEAL<br>INDRESECTOR AC. Evaluar<br>Una buena medida para educar mejor |  |  |  |
|----------------------------------------------------------------------------------------------------|---------------------------------------------------------------------------------------------------|--|--|--|
| _Examen Nacional de Ingreso a la Educación Superioro                                                                                                    |                                                                                                   |  |  |  |
| EXANLI                                                                                                    |                                                                                                   |  |  |  |
| El simbolo (*) identif                                                                                                    | ica a los datos que obligatoriamente debe llenar en esta sección.                                 |  |  |  |
| Identificación del sust                                                                                                    | tentante                                                                                          |  |  |  |
| Verifique que sus apellidos y nombre(s) sean correctos, ya que una vez completado todo su registro, éstos no podrán ser<br>editados bajo ninguna circunstancia o motivo |                                                                                                   |  |  |  |
| Nombre completo                                                                                                    |                                                                                                   |  |  |  |
| Apellido paterno                                                                                                    | GOVEA                                                                                             |  |  |  |
| Apellido materno                                                                                                    | MARIANO                                                                                           |  |  |  |
| Nombre(s)                                                                                                    | LUIS ANGEL                                                                                        |  |  |  |
| (*)Fecha de nacimien                                                                                                    | itoAño 💙 /Mes 💟 /Dío 💟                                                                            |  |  |  |
| (*)Sexo                                                                                                    | Mascuino 💌                                                                                        |  |  |  |
| (*)Lugar de<br>nacimiento                                                                                                    | Seleccione su lugar de nacimiento 💙                                                               |  |  |  |
| CURP+Dígito                                                                                                    | + Si no conoce su dígito verificador, los dos dígitos después del +, deje el                      |  |  |  |
| vernicador                                                                                                    | espacio vacío.                                                                                    |  |  |  |
| (*)Estado civil                                                                                                    | Sotero(a) 💌                                                                                       |  |  |  |
| Domicilio Particula                                                                                                    | r                                                                                                 |  |  |  |
| (*)Calle                                                                                                    |                                                                                                   |  |  |  |
| (*)Número exterior                                                                                                    |                                                                                                   |  |  |  |
| Número interior                                                                                                    |                                                                                                   |  |  |  |

### Paso 6.

- Imprimir el PASE DE INGRESO AL EXAMEN.
- Es de suma importancia para que puedas presenta el examen de Selección y Diagnostico Exani-II generar este documento y lo presentarlo junto con una **credencial con fotografía**, el viernes 21 de Junio de 2019, a las 8:00 horas en la explanada principal del ITESZ con domicilio en Km 7 Carretera Zamora La Piedad s/n.
- El no presentarse en tiempo y forma ocasionara que no se te permita ingresar en el aula para tu examen. Favor de ser puntual.

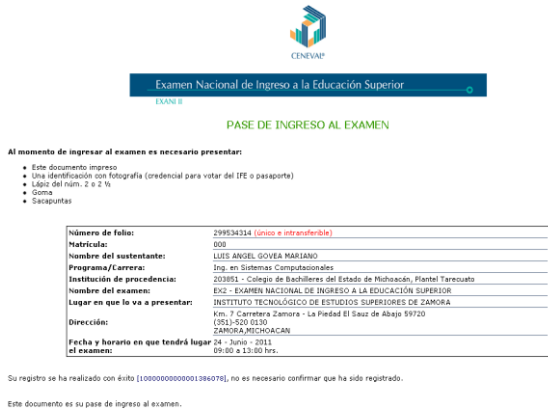

## **Opcional:**

• Si por alguna razón necesitas hacer cambios en la información o dejaste incompleto tu registro, para volver a acceder a tu información sigue nuevamente los pasos 1,2 y 3 donde te aparecerá la siguiente pantalla donde teclearás tu contraseña y podrás continuar trabajando.

| CENTRO NACIONAL<br>DE L'AVULACIÓN MARA<br>LA DUCACIÓN SUPERIOR, A.C.<br>CENEVAL®                       | <b>Evaluar</b><br>Una buena medida p  | para educar mejor                                          |
|----------------------------------------------------------------------------------------------------|---------------------------------------|------------------------------------------------------------|
| Examen Nacional de Ingreso a la Educ                                                                   | cación Superior                       | o                                                          |
| EXANI II                                                                                               |                                       |                                                            |
| Si el nombre que aparece a continuación no es el suyo; por                                             | r favor, presione el botón <u>"Re</u> | i <b>gresar"</b> y verifique sus datos.                    |
| Por favor, ingrese su contraseña :                                                                     |                                       |                                                            |
| Nombre: GOVEA MARIANO LUIS ANGEL                                                                       |                                       |                                                            |
| Contraseña :                                                                                           |                                       |                                                            |
| Si olvidó su contraseña acuda al Departamento de Inscripc                                              | xiones para recuperar su contr        | raseña.                                                    |
| Aceptar                                                                                                |                                       | Regresar                                                   |
| Au. Camino al Desierto de los Leones (Altavista) 19, Col. San Ár<br>Obregón, C.P. 01000, Мё́нісо, D.F. | ngel, Deleg, Álvaro                   | Términos de uso   Políticas de privacidad<br>2011 CENEVALO |

## **IMPORTANTE:**

Al ser solicitada tu ficha tienes 72 horas para generar tu pase de ingreso. Al no realizarlo no se <u>enviara examen</u> para ti. El ITESZ no es responsable por la omisión de dicho trámite que es responsabilidad del solicitante y no habrá devolución de dinero.

El acomodo para ingresar al examen se realizara en la explanada principal a partir de las 08:00 horas del viernes 21 de Junio de 2019, el acomodo será por carrera y por apellido en orden alfabético.

<u>El curso de PROPEDÉUTICO 2019 para la MODALIDAD ESCOLARIZADA</u> serán los sábados 4, 11, 18 y 25 de Mayo; 1 y 8 de Junio del año en curso con horario de 09:00 a 14:00 horas en las instalaciones del ITESZ con domicilio en Km 7 Carretera Zamora La Piedad S/N.

<u>El curso de PROPEDÉUTICO 2019 para la MODALIDAD NOCTURNA</u> será del 24 de mayo al 07 de junio del año en curso con horario de 19:00 a 22:00 horas en las instalaciones del Centro de Educación Nocturna con domicilio en Prolongación 5 de Mayo # 554 Zamora Mich.

<u>El curso de NIVELACIÓN para la MODALIDAD ESCOLARIZADA</u> será del 08 de julio al 02 de agosto del año en curso con horario de 08:00 a 14:00 horas en las instalaciones del ITESZ con domicilio en Km 7 Carretera Zamora La Piedad S/N.

<u>El curso de NIVELACIÓN para la MODALIDAD NOCTURNA</u> será del 15 al 26 de julio del año en curso con horario de 19:00 a 22:00 horas en las instalaciones del Centro de Educación Nocturna con domicilio en Prolongación 5 de Mayo # 554 Zamora Mich.

Las aulas donde tomarás el CURSO DE NIVELACIÓN serán publicadas en la página web <u>http://teczamora.mx</u> el 28 de junio del año en curso.